## HELP GUIDE TO CONTACT THE INTERNATIONAL RELATIONS OFFICE IN ANY OF THESE CASES:

| If you have a UAL login and password        | 2 |
|---------------------------------------------|---|
| If you do not have a UAL login and password | 5 |

## If you have a UAL Login and Password, contact us via Administration and Services at https://www.ual.es/contacta

Following these steps:

- STEP 1, click on "CAU de Administración y Servicios".

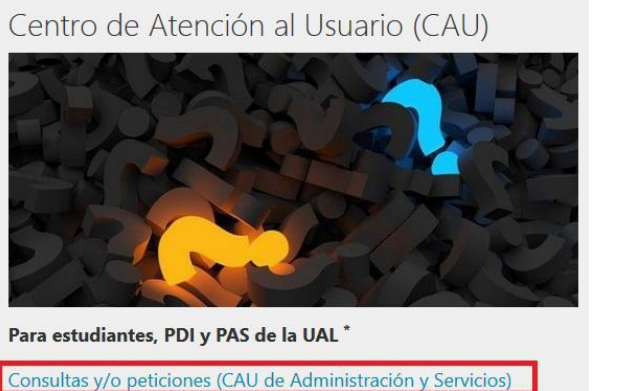

Consultas y/o peticiones (CAU de Administración y Servicios) Consultas relacionadas con recursos informáticos (CAU del TIC)

Para usuarios externos de la UAL

Formulario de Consultas

Las consultas e incidencias relacionadas con la plataforma de enseñanza virtual, **Blackboard Learn y Blackboard Collaborate**, deben introducirse en el CAU de Administración y Servicios seleccionando como destinatario del ticket **"Aula Virtual (Soporte Técnico EVA)"**.

Quejas y Sugerencias

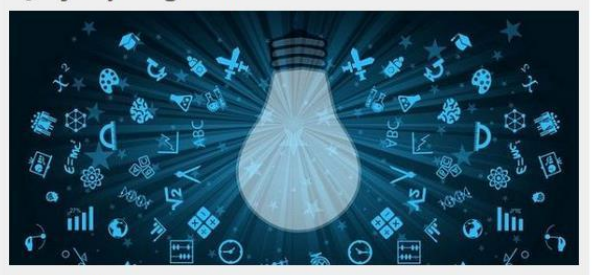

Para estudiantes, PDI y PAS de la UAL \*

Formulario de Quejas y Sugerencias en Campus Virtual

Para usuarios externos de la UAL

Exclusivamente para empresas, entidades y usuarios externos a la Universidad de Almería que no posean de claves de acceso en Campus Virtual.

Formulario de Quejas y Sugerencias

**STEP 2,** enter your Username and Password of Campus Virtual.

| Inicio de sesión<br>Nombre de usuario<br>Contraseña<br>Iniciar sesión |                                                                       |
|-----------------------------------------------------------------------|-----------------------------------------------------------------------|
|                                                                       |                                                                       |
|                                                                       | Inicio de sesión<br>Nombre de usuario<br>Contraseña<br>Itidiar sesión |

- STEP 3, click on "Ticket Estudiante".

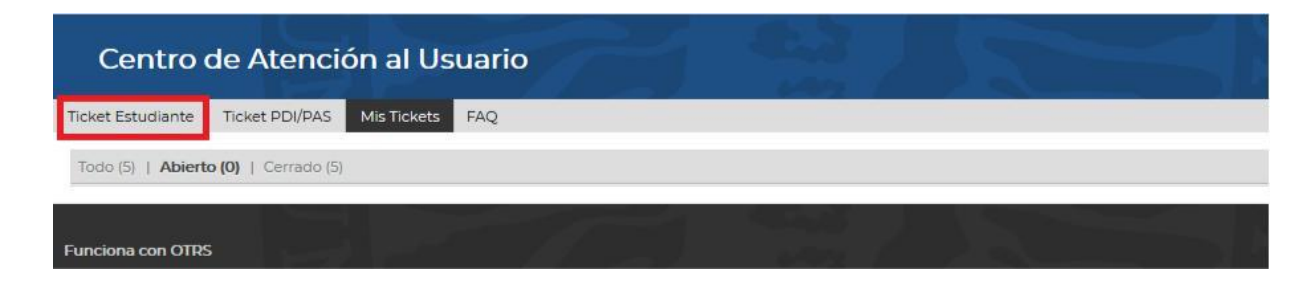

## **<u>STEP 4</u>**, For the field 'Para' select:

-

• "Relaciones Internacionales" if you want to contact with the International Relations Office;

• "Aula Virtual (Soporte Técnico EVA)" if you have any login issues in our platform.

It is obligatory to fill in the fields: the issue: 'Asunto' and the message: 'Texto'.

You can attach a document clicking "Examinar"

|                             | Todos los campos marcados con un asterisco (*) so  | n ol | oliç | gatori | os. |
|-----------------------------|----------------------------------------------------|------|------|--------|-----|
| • Para:                     |                                                    |      |      |        |     |
| Acusto                      | 0. Mi Secretarí@ (ARATIES)                         | ^    |      |        | _   |
| <ul> <li>Asunto:</li> </ul> | 1. Relaciones Internacionales-International Office |      |      |        |     |
| Texto:                      | Acción Social                                      |      |      |        |     |
| <ul> <li>TEXLO.</li> </ul>  | Archivo General                                    |      |      | œ      | CZ. |
|                             | Aula Virtual (Soporte Técnico EVA)                 |      |      | -      | T   |
|                             |                                                    |      | *    | A .    |     |

- **<u>STEP 5</u>**, Once your message is ready, click on "Enviar".

| • Para:                                         | Si no e | ncuent | tras er | n el despl | egable  | el Servio | cio que | e nece     | sitas, : | selec               | ciona • | <<0. Mi S | ecreta | ri@>> |      |    |  |  |        |
|-------------------------------------------------|---------|--------|---------|------------|---------|-----------|---------|------------|----------|---------------------|---------|-----------|--------|-------|------|----|--|--|--------|
| • Asunto:                                       |         |        |         |            |         |           |         |            |          |                     |         |           |        |       |      |    |  |  |        |
| • Texto:                                        | в       | ΙU     | s       | 1= 1=      | -{ ≣ -+ | E         | = :     |            | œ        | -                   | 1       | -         | *      | Q,    |      |    |  |  |        |
|                                                 | Forr    | nato   | -       | Fuente     | •       | Tam.      | . •     | <u>A</u> - | Α.       | $\underline{I}_{x}$ | Ø F     | uente H1  | TML 🤇  | 2 %   | , 92 | 20 |  |  |        |
|                                                 |         |        |         |            |         |           |         |            |          |                     |         |           |        |       |      |    |  |  |        |
|                                                 |         |        |         |            |         |           |         |            |          |                     |         |           |        |       |      |    |  |  |        |
|                                                 |         |        |         |            |         |           |         |            |          |                     |         |           |        |       |      |    |  |  |        |
|                                                 |         |        |         |            |         |           |         |            |          |                     |         |           |        |       |      |    |  |  |        |
|                                                 |         |        |         |            |         |           |         |            |          |                     |         |           |        |       |      |    |  |  |        |
|                                                 |         |        |         |            |         |           |         |            |          |                     |         |           |        |       |      |    |  |  |        |
|                                                 |         |        |         |            |         |           |         |            |          |                     |         |           |        |       |      |    |  |  |        |
|                                                 |         |        |         |            |         |           |         |            |          |                     |         |           |        |       |      |    |  |  |        |
|                                                 |         |        |         |            |         |           |         |            |          |                     |         |           |        |       |      |    |  |  |        |
|                                                 |         |        |         |            |         |           |         |            |          |                     |         |           |        |       |      |    |  |  |        |
| Archivo adjunto:                                | Exam    | inar   | No s    | e ha sele  | ecciona | do ning   | ún arc  | hivo.      |          |                     |         |           |        |       |      |    |  |  |        |
| Teléfono:                                       |         |        |         |            |         |           |         |            |          |                     |         |           |        |       |      |    |  |  |        |
| Titulación / Degree:                            |         |        |         |            |         |           |         |            |          |                     |         |           |        |       |      |    |  |  |        |
| Programa de<br>movilidad / Mobility<br>program: |         |        |         |            |         |           |         |            |          |                     |         |           |        |       |      |    |  |  |        |
|                                                 |         |        |         |            |         |           |         |            |          |                     |         |           |        |       |      |    |  |  |        |
|                                                 |         |        |         |            |         |           |         |            |          |                     |         |           |        |       |      |    |  |  | Enviar |

**Consultation**, Use the link provided in the emails received from CAU. You can also access the platform and check all your tickets selecting "Todo", Open "Abierto", and Closed "Cerrado".

| Centro            | de Atencie          | ón al Us    | uario |  |  |
|-------------------|---------------------|-------------|-------|--|--|
| Ticket Estudiante | Ticket PDI/PAS      | Mis Tickets | FAQ   |  |  |
| Todo (5)   Ablert | o (0)   Cerrado (5) |             |       |  |  |
| 202010211000078   | 8                   |             |       |  |  |

<u>Add your comments</u>, Go to the ticket and scroll down to the bottom where you find "Responder". You can add comments even when the ticket is closed.

| Servicio de las Tecnologías de la Información y las<br>Comunicaciones |            |  |
|-----------------------------------------------------------------------|------------|--|
| Aviso Legal Privacidad                                                | © UAL 2019 |  |
| * Responder                                                           |            |  |

**IMPORTANT**: Please open just one ticket for each matter, to avoid any duplicates and assure that you can be given the best assistance.

If you do not have a UAL Login and Password, contact us via Consultation Form at https://www.ual.es/contacta

Following these steps:

- **<u>STEP 1</u>**, click on "Formulario de Consultas" (Consultation Form).

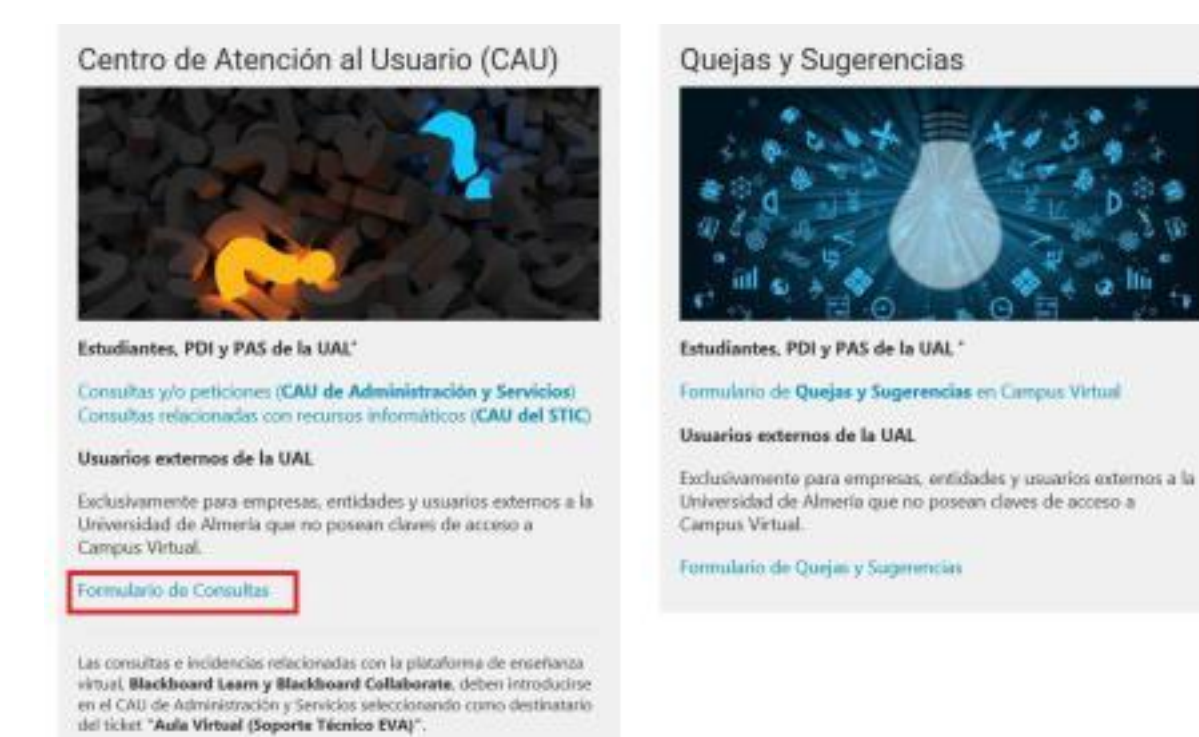

- **<u>STEP 2</u>**, Fill out the form, please make sure to answer every question.

Temática de la consulta (**Subject of consultation**): select *Movilidad internacional de estudiantes* (International students mobility).

| 2007                                   |  |
|----------------------------------------|--|
|                                        |  |
| PEVAU                                  |  |
| Información general                    |  |
| Movilidad internacional de estudiantes |  |
| Empleo y prácticas de empresa          |  |
| Problemas con Campus Virtual           |  |
| Problemas con Aula Virtual             |  |
| Protección de datos                    |  |
| Recursos Humanos                       |  |

Key concepts:

- Asunto: Topic
- Su consulta: Your question
- Nombre: First name
- Apellidos: Last name(s)

- E-mail: Your E-mail address

- Please enter the letters and numbers that appear in the image. Click on the image to generate a new captcha.

| Si NO eres miembro de la Comunidad Universitar<br>claramente tu nombre, apellidos y dirección de com | ria te rogamos que cumplimentes el formulario que aparece a continuación indicando<br>reo electrónico. |
|----------------------------------------------------------------------------------------------------|----------------------------------------------------------------------------------------------------|
| Temática de la consulta (Obligatorio)                                                                |                                                                                                    |
| 80180                                                                                                |                                                                                                    |
| Asunto: (Obligatorio)                                                                                |                                                                                                    |
| Su consulta: (Obligatorio)                                                                           |                                                                                                    |
| Nombre (Obligatorio)                                                                                 |                                                                                                    |
|                                                                                                    |                                                                                                    |
| Apellidos (Obligatorio)                                                                              |                                                                                                    |
| E-mail (Obligatorio)                                                                                 |                                                                                                    |
| Por favor escriba las letras y números que apare                                                     | ccen en la imagen. Haga clic en la imagen para ver otro captcha.                                       |

- <u>STEP 3</u>, check the box "Expreso mi conformidad con cuanto se manifiesta acerca del tratamiento de mis datos personales" to agree with the protection of your personal data and click on 'enviar' (send).

| Expreso mi confo                                             | midad con cuanto se me manifiesta acerca del tratamiento de mis datos personales. (Obligatorio)                                                                                                    |
|--------------------------------------------------------------|----------------------------------------------------------------------------------------------------|
| Responsable del<br>tratamiento                               | UNIVERSIDAD DE ALMERÍA<br>Dirección: Secretaría General. Edificio de Gobierno y Paraninfo. Planta 3, Dpcho. 3.170<br>Ctra. Sacramento s/n. La Cañada de San Urbano. CP 04120 Almería                                                                                                    |
| OPO                                                          | Contacto: Comisión de Seguridad Informática y Protección de Datos                                                                                                    |
| Finalidades o usos de<br>os datos                            | La finalidad de la recogida de los datos es el objeto de atender sus consultas y/o sugerencias así como el mantenimiento del contacto con los<br>usuarios del sitio Web.                                                                                                    |
| Plazo de<br>conservación                                     | Los datos personales serán conservados por la UNIVERSIDAD DE ALMERÍA, aun habiendo acabado la relación contractual de prestación de servicios,<br>dentro del periodo de tiempo que fijen las Administraciones competentes en la materia, acorde con lo dispuesto en la normativa educativa.                                                                                                    |
| Legitimación                                                 | La base de legitimación es el consentimiento otorgado mediante la aceptación de las presentes condiciones de tratamiento de datos.                                                                                                    |
| Destinatarios de los<br>datos (cesiones o<br>transferencias) | Los datos no serán comunicados o cedidos a terceros.                                                                                                    |
| Derechos                                                     | Ud. podrá ejercitar los derechos de Acceso, Rectificación, Cancelación, Supresión o, en su caso, Oposición. Para ejercitar los derechos deberá<br>presentar un escrito en la dirección arriba señalada. Deberá especificar cuál de estos derechos solicita sea satisfecho y, a su vez, deberá acompañarse<br>de la fotocopia del DNI o documento identificativo equivalente. En caso de que actuara mediante representante, legal o voluntario, deberá aportar<br>también documento que acredite la representación y documento identificativo del mismo. Asimismo, en caso de considerar vulnerado su derecho a l<br>protección de datos personales, podrá interponer una reclamación ante la Agencia Española de Protección de Datos (https://www.aepda.es/). |
|                                                              | Protección de datos de carácter perso                                                                                                    |

**IMPORTANT**: Please open just one ticket for each matter, to avoid any duplicates and assure that you can be given the best assistance.